## To install WithSecure forWindows

- 1. Preparation
  - If anti-virus software is already installed on the purchased laptop, please uninstall it. Note that anti-virus software is not installed on notebook PCs purchased at the University Coop.
  - ② Connect your laptop to the campus wireless LAN "000saga-u" to access the Internet. (See No.5 [Procedure for connecting to the campus wireless lan]
- 2. WithSecure installation procedure
  - ① Using a browser (Microsoft Edge), access the CNC homepage (https://www.cc.saga-u.ac.jp), click on Software Download Site for Campus Use Only, and then click on AntiVirusSoftware[WithSecure].

\*The iocn is not displayed when accessed from off-campus.

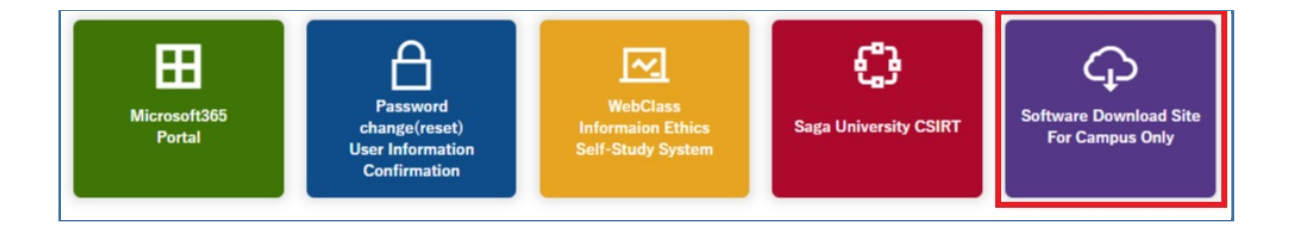

| Software Download Site For Campus Only                                  |
|-------------------------------------------------------------------------|
| <u>Microsoft Comprehensive License Software</u> [Faculty only]          |
| <u>Antivirus Software [WithSecure(F-Secure)]</u> [Faculty and students] |
| <u>Statistical Analysis Software</u> [Faculty and students]             |

2 When the "Single Sign-On Login Authentication" screen appears, enter your user ID (student ID number) and password to log in.

| www.saga university<br>国立大学法人 佐賀大学                                                 | 5 |
|------------------------------------------------------------------------------------|---|
| 佐賀大学<br>シングルサインオン ログイン認証<br>Saga University<br>Single Sign-On Login Authentication |   |
| ユーザーID(User ID):                                                                   |   |
| パスワード(Password):                                                                   |   |
| ログイン (Login)                                                                       |   |

③ When the "Identification" screen appears, click [Next].

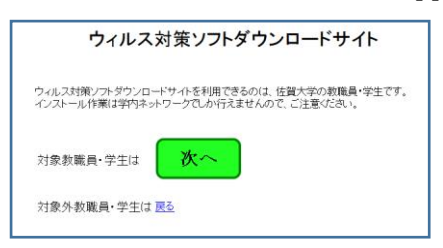

④ The WithSecure download screen will appear.

For the Windows version, click [Download] under 5 [Windows] Student-Owned Notebook PCs to download the installation file.

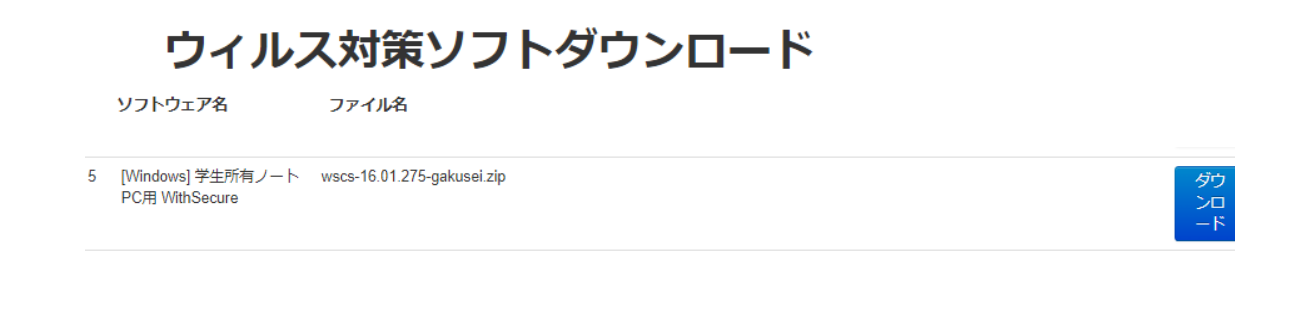

(5) Click "Open" on the "Install File Operations" screen.

| fscs-15.10.1394-gakusei.zip (75.5 MB) について行う操作を選んでください。<br>場所: eesdl.cc.saga-u.ac.ip | 開く | 保存 | 1 | キャンセル | × |
|--------------------------------------------------------------------------------------|----|----|---|-------|---|
| with tree-things strapp                                                              |    |    |   |       |   |

6 Double-click the downloaded file.

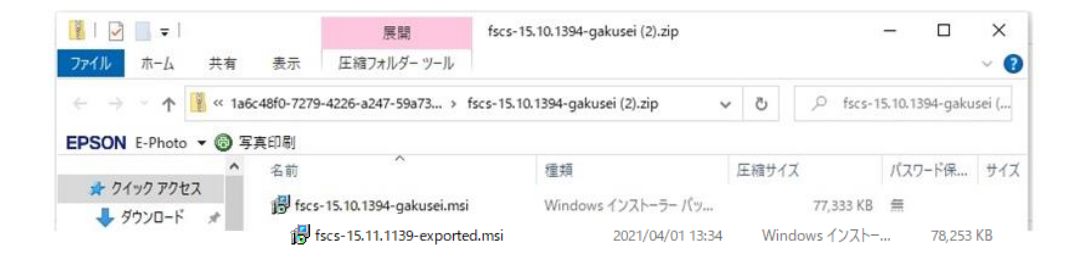

⑦ Click "More Information" on the "PC has been protected by Windows" screen.

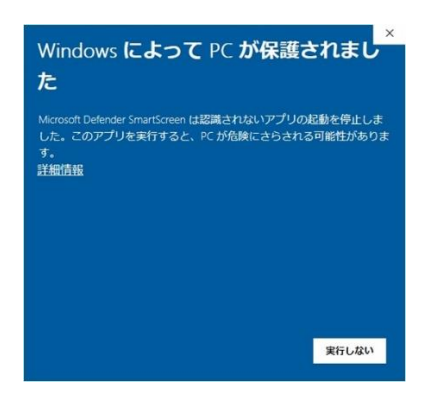

## (8) Click [Run].

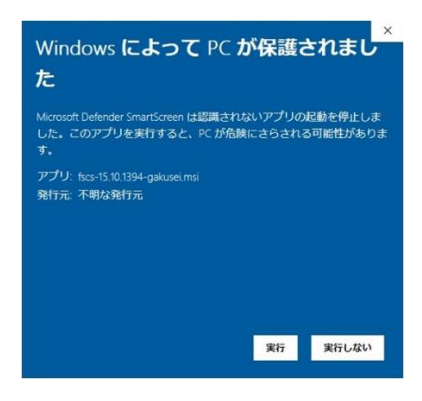

## WithSecure installation begins.

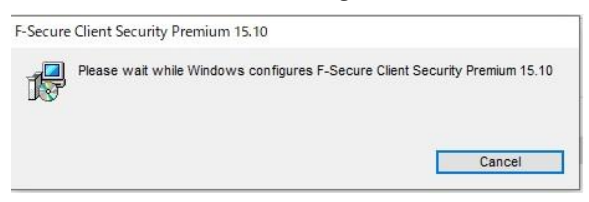

(9) After a few moments, a screen will appear asking, "Do you want to allow apps from this unknown publisher to make changes to your device?" Click [Yes].

WithSecure installation proceeds.

|           | e Client Security Premium 15.10                                                                                  | ecurity Premium 15 10 |
|-----------|----------------------------------------------------------------------------------------------------|-----------------------|
| 17        | Fieldse wait while windows configures i -Secure client 3                                                         | eculty Premium 13.10  |
| Gather    | ing required information                                                                                         |                       |
|           |                                                                                                    | Cancel                |
|           |                                                                                                    |                       |
|           |                                                                                                    |                       |
| -Secur    | e Client Security Premium 15.10                                                                                  |                       |
| -Securi   | e Client Security Premium 15.10<br>Please wait while Windows configures F-Secure Client S                        | ecurity Premium 15.10 |
| -Securion | e Client Security Premium 15.10<br>Please wait while Windows configures F-Secure Client S<br>emaining: 9 minutes | ecurity Premium 15.10 |

3. WithSecure (F-Secure) Confirmation

After installation of WithSecure is complete, confirm that the WithSecure icon is on the taskbar of the PC.

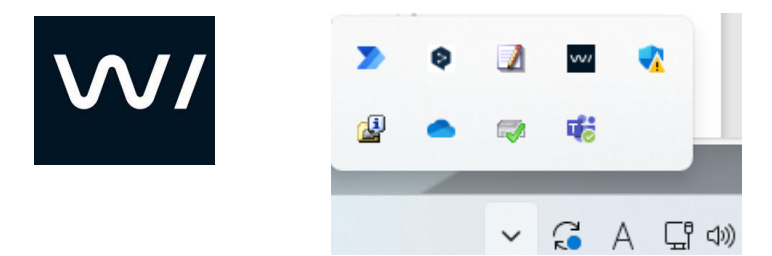